## **Department Charge**

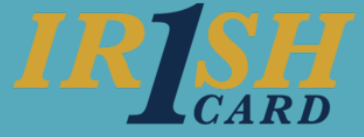

## **Completing the Compliance Form**

When you use your ID card as a department charge card, you are required to complete the compliance data within 7 days.

Access the compliance form by clicking the **link** provided in your email or by accessing the Financial Toolkit through InsideND.

| IRISH                                                                                                    |  |  |  |  |
|----------------------------------------------------------------------------------------------------|--|--|--|--|
| Production Environment Email Subject Line: ID Charge - Action Required                                                                                                    |  |  |  |  |
| Department Charge notification for Lori Bush                                                                                                    |  |  |  |  |
| In order to be in compliance with IRS and/or Grant documentation requirements, you must subr<br>business purpose for the following transaction by July 6, 2018 at 10:00 am. You will not be able<br>make any FOAPAL changes through this process after this date. |  |  |  |  |
| Date: Friday, June 29, 2018 at 4:38 pm<br>Amount: \$372.00<br>Location: Follet                                                                                                    |  |  |  |  |
| Click on the link below to complete the form:                                                                                                    |  |  |  |  |
| https://financial-toolkit-test.oit.nd.edu/financial_documents/25109                                                                                                    |  |  |  |  |
| Thank you,                                                                                                    |  |  |  |  |
| Campus Card Office<br>423 Grace Hall<br>Email: <u>idcard@nd.edu</u>                                                                                                    |  |  |  |  |

2

The top of the form will display information specific to the ID card transaction including the date, time, location, and amount of the charge. You can view more information about the purchase by viewing the receipt (**View Receipt** button). NOTE: Online receipts are not available for all transactions.

#### ID Charge

| Transaction ID: 1739                                                                   |                                                                                              |                                                                                 | Status: Not Submittee |
|----------------------------------------------------------------------------------------|----------------------------------------------------------------------------------------------|---------------------------------------------------------------------------------|-----------------------|
| Charge Type:<br>Charged by:<br>Charge Location:<br>Charge Date:<br>Transaction Amount: | Department Charge<br>900XXXXXX Moulds, Denise<br>Rohrs<br>05/01/2018 at 03:46 pm<br>\$285.00 | Last date and time FOAP[AL]<br>changes can be submitted:<br>05/09/2018 11:00 pm | 4 View Receipt        |

**3** Document the applicable **Business Purpose**. Additional notes may be required.

| Business Purpose * ** indicates additional details are required Student Meeting ** Fundraising | <ul> <li>Recruiting</li> <li>Supplies **</li> </ul> | <ul> <li>Host/Faculty speaker</li> <li>Other **</li> </ul> | Staff Mgrs meeting |
|------------------------------------------------------------------------------------------------|-----------------------------------------------------|------------------------------------------------------------|--------------------|
| Fundraising Business Purpose Additional Notes                                                  | Supplies **                                         | Other **                                                   |                    |

# **Department Charge**

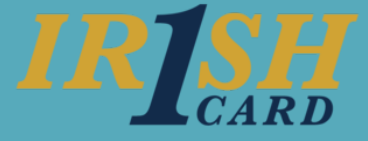

A Indicate if alcohol was included. If **yes**, you must itemize the amount for the alcohol.

Was alcohol charged? \*

Yes
No

Verify or update the FOAPAL to charge. Your default FOP[AL] will display, but you can change it if needed. If you had previously selected that alcohol was charged, a second line with your default FOP[AL] will appear with the appropriate account code for alcohol. You can also use the **Add FOAPAL** button to further itemize your charge.

### Charges

| Fund<br>Amou | Orgn<br>Int | Acct  | Prog  | Actv | Locn |
|--------------|-------------|-------|-------|------|------|
| 100000       | 50001       | 72001 | 70000 |      |      |
| \$372.       | 00          |       |       |      |      |

6 If you were the only attendee, you can note this by selecting the **No additional attendees** check box.

#### Additional Attendees \*

| Add Attendee | Add Previous Attendee(s) |
|--------------|--------------------------|
|              | No additional attendees  |

To add a new attendee, click the **Add Attendee** button and answer the questions. The answers to these questions will determine what information you need to provide about the attendee.

### Additional Attendees \*

|                        | Add Attendee     | Add Previous Attendee(s) |       |     |
|------------------------|------------------|--------------------------|-------|-----|
| ND                     | Individual *     |                          | Label | _ × |
| Individual<br>Employee | NetID, Name or I |                          |       |     |
|                        |                  |                          |       |     |

8 Click the **Review Form** button. Verify all the information is correct and click **Submit**.